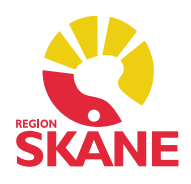

2025-02-07

## Nyheter, rättningar och kända fel Taligenkänning – DMO (den nya versionen av TIK)

### Nyheter

Den nya versionen av TIK som heter Taligenkänning – DMO finner du under

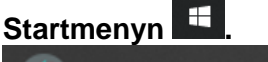

🍊 Taligenkänning - DMO

Taligenkänning – DMO – Nya versionen

Den nya inloggningsbilden ser ut som nedan och där loggar du in som vanligt med ditt RSID och ditt Windowslösenord i eKlient. (i RS-Citrix behövs inget lösenord längre anges).

|                     | Desktop<br>Application                                 |
|---------------------|--------------------------------------------------------|
| Användare:          |                                                        |
| REG\Skriv ditt RSID | här 🗸 🖌                                                |
| Lösenord:           |                                                        |
|                     |                                                        |
| ОК                  | Avsluta                                                |
|                     |                                                        |
|                     |                                                        |
|                     |                                                        |
|                     |                                                        |
|                     |                                                        |
|                     |                                                        |
|                     |                                                        |
|                     |                                                        |
|                     |                                                        |
|                     | Användare:<br>REG\Skriv ditt RSID I<br>Lösenord:<br>OK |

### Nytt utseende för Taligenkänning – DMO

• Nytt utseende för Dragonbaren beroende på vilken miljö du arbetar i.

eKlient - blå dragonbar 23456 6 RS-Citrix - svart dragonbar 2123456 6

 RS-Citrix – Inloggning Taligenkänning Direktinloggning - det vill säga att inget lösenord behöver längre anges vid inloggning i Taligenkänning.

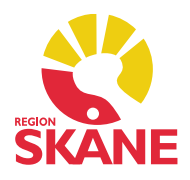

2025-02-07

• Mikrofon

I inloggningsbilden i TIK - DMO samt under flamman i Dragonbaren och under valet *Mikrofon* finns nu möjlighet att byta val av inkopplad ljudenhet som stöds, exempelvis ett headset.

Godkända ljudenheter med USB-koppling är:

- SpeechMike
- Jabra
- Sennheiser
- Plantronics

Programmering av tangenter vid användning av headset, se respektive Lathund Taligenkänning - DMO för Melior och PMO

 Plustecknet (+) för att lägga till en ny autotext eller ett nytt steg-för-steg-kommando har fått en ny plats i övre delen av vänster menyrad.

| 6 Hantera autotexter |          |    |  |   |  |
|----------------------|----------|----|--|---|--|
| Sök                  |          |    |  | Q |  |
| Ordna                | efter na | mn |  | - |  |
|                      | +        |    |  |   |  |
| Allmäntillstånd      |          |    |  |   |  |
| Blockad              |          |    |  |   |  |
| Planering            |          |    |  |   |  |

• Steg-för-steg-kommando -Tillkomst av en ikon i form av en penna under valet *Tryck* på kortkommando.

| <ul> <li>Tryck på kortkommando</li> </ul> |   | † ∔ X +ı                              |
|-------------------------------------------|---|---------------------------------------|
| Kortkommando                              | D | Klicka på ikonen för att konfigurera. |

 Förändrad funktionalitet för Vad du kan säga för kommandot "Ny rad"/"Nytt stycke" i Meliors skrivruta.

Trots att du säger kommandot "Ny rad"/"Nytt stycke" står markören kvar och byter inte rad/stycke förrän du säger texten för den nya raden/nya stycket. (i dikteringsfönstret flyttar markören sig ner på nästa rad)

Vad du kan säga - Nytt kommando för att sammanfoga ord

| Sammanfogar de valda orden tillsammans.                         |  |  |  |  |
|-----------------------------------------------------------------|--|--|--|--|
| sätt ihop [TEXT]                                                |  |  |  |  |
| Sammanfogar ord tillsammans och avstavar där det är nödvändigt. |  |  |  |  |
| sätt ihop det<br>sätt ihop markering                            |  |  |  |  |

Vad du kan säga - Nytt kommando för att separera ord

Separerar det valda ordet. separera [TEXT]

Informationen kommer från Förvaltningsgrupp Digital Diktering Verksamhetsansvariga från respektive förvaltning. Systemansvarig: Maria Erlandsson

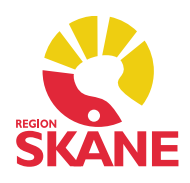

2025-02-07

### Exempel på rättningar

- Inlagt 2 500 nya ord i den centrala ordboken
- När du säger kalorier skrivs Kcal
- När du säger u a skrivs det ut u.a., säger du utan anmärkning blir det så i text

### Kända fel

 Om du vid inloggning i Taligenkänning – DMO får nedanstående meddelanderuta, klicka på valet *Radera*.

| Nuance <sup>®</sup><br>Dragon Medical<br>One                                                                                                | Desktop<br>Application        |
|----------------------------------------------------------------------------------------------------|-------------------------------|
| En tidigare Dragon-session stängdes oväntat av. Du kan<br>motsvarande loggfilen till din systemadministratör för a<br>Ignorera Bläddra Rade | ı skicka den<br>ınalys.<br>ra |
|                                                                                                    |                               |

• Får du vid inloggning nedanstående meddelande, välja *Avsluta* och starta TIK igen, väljer du Fortsätt får du som det står inte med dig din talprofil med anpassade inställningar och funktioner.

| Nuance<br>Dragon Medical<br>One              | Desktop<br>Application        |
|----------------------------------------------|-------------------------------|
| Nuance kan för närvarande inte hämta din     | talprofil. Du kan fortfarande |
| logga in och spela in, men anpassade i       | nställningar och funktioner,  |
| såsom autotexter och steg-för-steg-komma     | andon är för närvarande inte  |
| tillgängliga. Detta är ett tillfälligt probl | lem och dina inställningar    |
| kommer att vara tillgängliga snart.          | tt                            |

Informationen kommer från Förvaltningsgrupp Digital Diktering Verksamhetsansvariga från respektive förvaltning. Systemansvarig: Maria Erlandsson

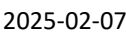

### • För Melioranvändare

Texten du taligenkänner skrivs både i skrivrutan i Melior och i Dikteringsrutan eller enbart i Dikteringsrutan.

I exemplet nedan har texten skrivits i både skrivrutan i Melior och i Dikteringsrutan.

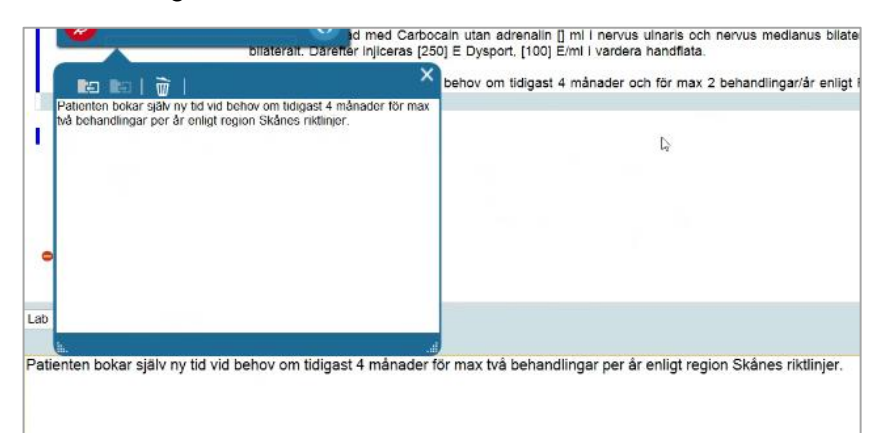

Upplever du detta problem frekvent i Melior är rekommendationen att övergå till att använda Dikteringsrutan istället för att taligenkänna i Meliors skrivruta. Du kan överföra texten till Meliors skrivruta på tre enkla sätt, se Lathund Taligenkänning – DMO i Melior.

#### Hur fristående siffror skrivs

Siffrorna 0-2 skrivs i text. Siffra 3 och uppåt skrivs som siffror. Används siffrorna 0-2 tillsammans med en måttenhet skrivs de som siffror.

#### QlikView Taligenkänning – DMO

I och med övergång till Taligenkänning – DMO kommer statistik inte längre vara tillgänglig via QlikView- applikationen för Taligenkänning. När alla användare är överflyttade till Taligenkänning – DMO kommer QlikView applikationen för Taligenkänning DMD att stängas. Utredning pågår för ny statistiklösning för TIK – DMO